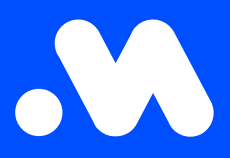

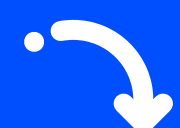

# **Enregistrement NRGkick :** Configuration câble intelligent NRGkick et enregistrement sur la plateforme Mobiflow

Manuel

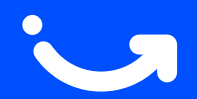

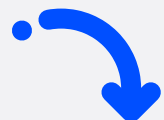

**Attention !** Au bas de ce manuel, vous trouverez quelques conseils pratiques pour une utilisation optimale du câble intelligent NRGkick et l'activation du Split Billing. Lisez ces conseils pour une installation fluide et un usage sans problème.

## Que contient le sac?

- Câble intelligent NRGkick
- Fiche schuko (max. 3 kW)
- Prise industrielle rouge (max. 22 kW)

i

- 🗹 Manuel
- $\mathbf{\nabla}$

Carte de recharge Mobiflow (possiblement reçue séparément, par exemple via votre employeur)

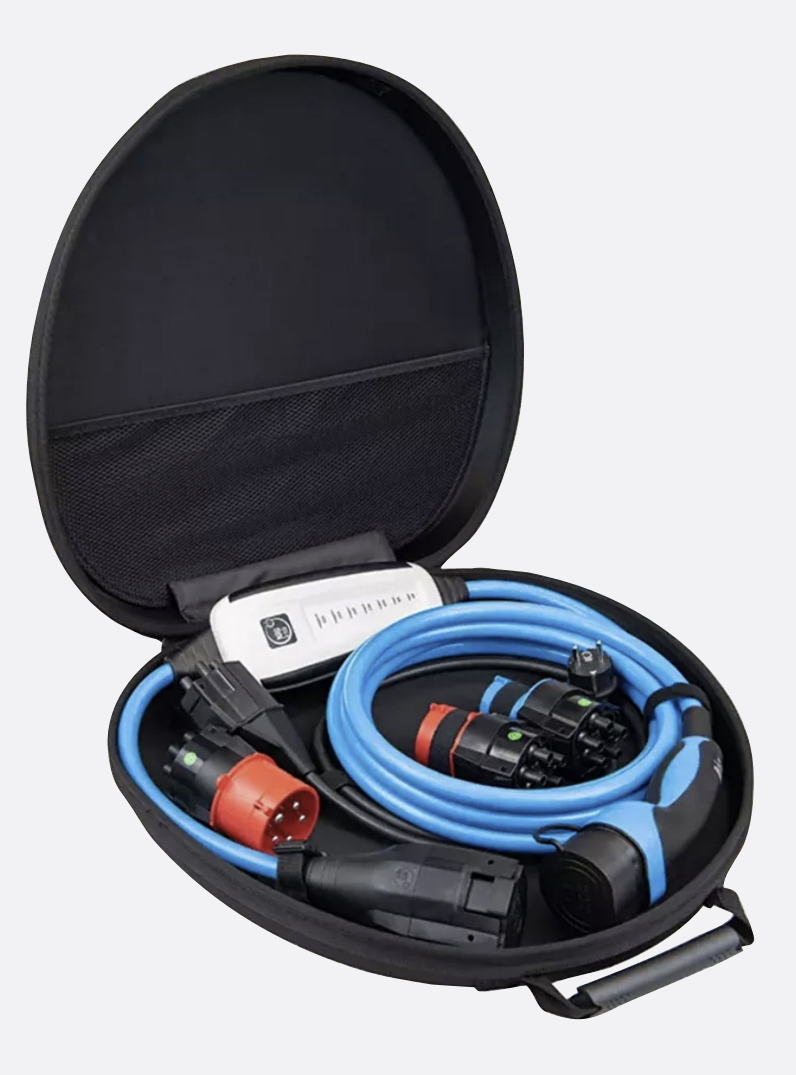

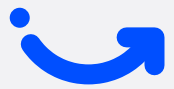

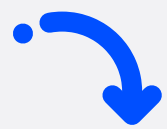

#### Installation en 5 étapes

## Activez le câble

Branchez le câble sur une **prise** 220V avec l'adaptateur schuko. Un signal sonore confirme le démarrage.

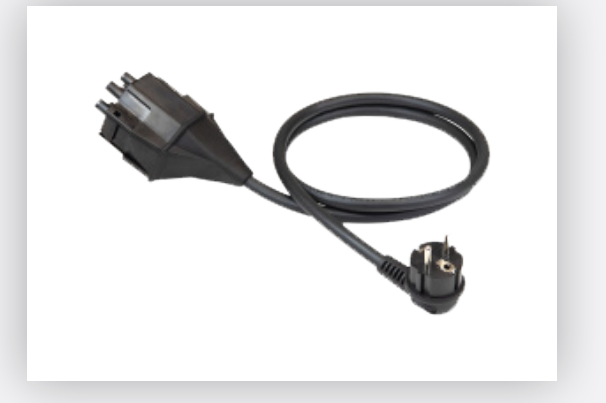

#### 2 Téléchargez l'application NRGkick

**Téléchargez** l'application NRGkick (PAS : NRGkick Classic) depuis l'<u>App Store</u> ou <u>Google Play Store</u>,

#### activez le **Bluetooth** et **connectez-vous au câble**. Ouvrez **l'application** et entrez le

code d'accès (indiqué à l'arrière du câble).

Utilisez-vous un appareil Android ? Assurez-vous que vos paramètres de localisation sont activés.

## Access code

For NRGkicks with factory settings or after a reset, the access code is a part of your serial number. The graphic below shows you which 7 digits are used for the access code for your NRGkick. You will find the serial number on the type plate on the back of your NRGkick.

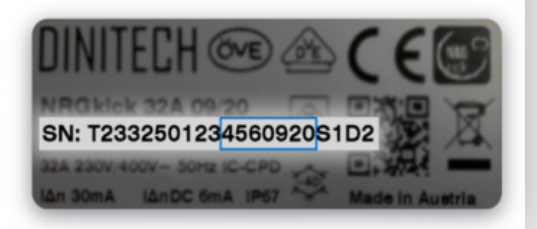

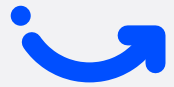

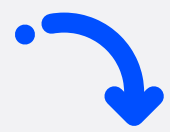

## 3 Connectez le câble à Mobiflow

Cliquez **ici** pour créer d'abord un compte cloud NRGkick et l'associer au câble.

Ouvrez l'application, allez dans l'onglet **'Extensif'** et sélectionnez **'Réseau de charge'**.

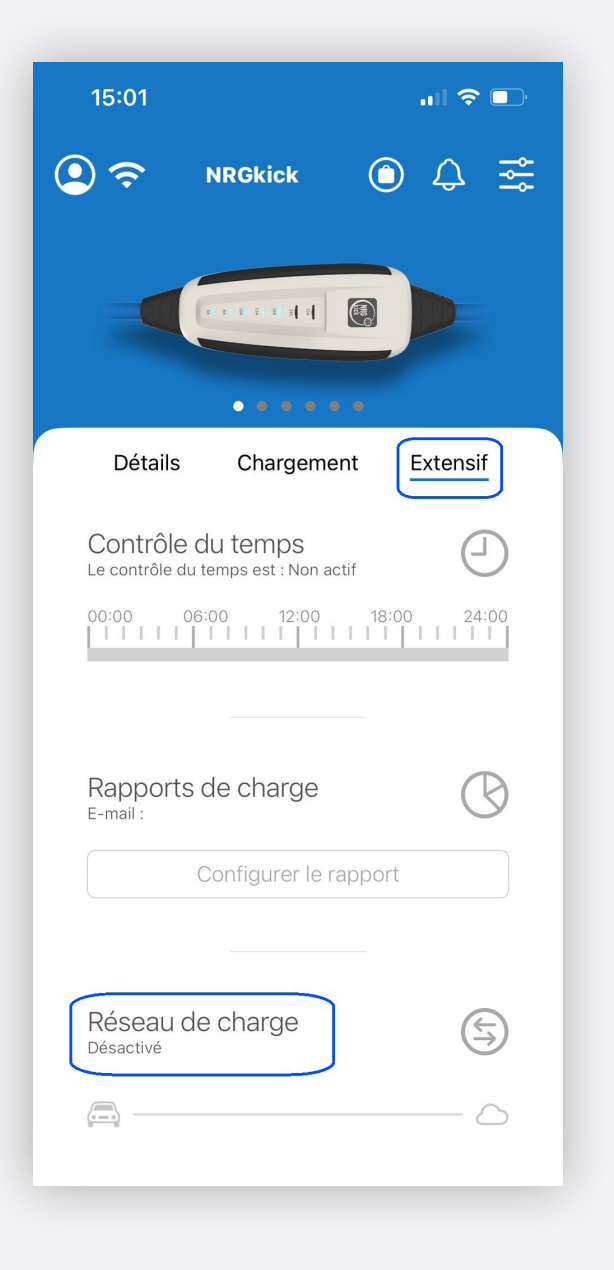

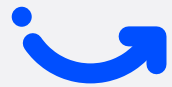

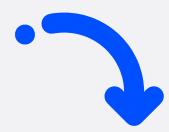

### 4 Configurez le réseau de recharge

Sélectionnez **'Mobiflow'** comme fournisseur via le bouton de sélection sous l'onglet **'Prédéfini'**.

Scannez le QR-code de votre carte de recharge Mobiflow et cliquez sur l'icône QR-code. Un code est automatiquement saisi dans le champ 'ID utilisateur'.

Activez **'Configuration active'** et confirmez.

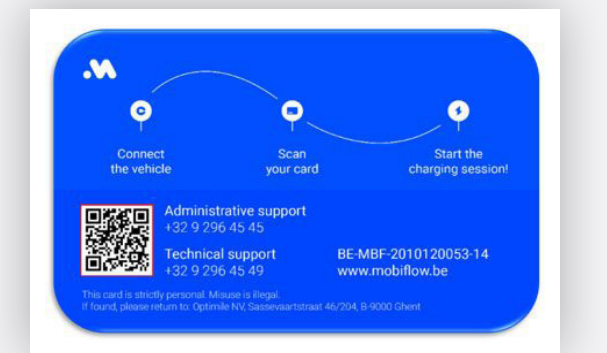

| 16:18                                  | <b>ul ?</b>  |
|----------------------------------------|--------------|
| protocole OCPP.                        |              |
| Désactivé                              |              |
| Personnalisé                           | Prédéfini    |
| Changement de fournisseur de réseau    |              |
| Mobiflow                               |              |
| de emohil - Heimleden                  |              |
| URL de connexion                       |              |
| wss://proxy.optimile.eu/services/ocppj |              |
| Identification des points de charge    |              |
| T2332500286940223S0D2                  |              |
|                                        |              |
| myusertag                              |              |
| Configuration active                   |              |
|                                        | $\checkmark$ |

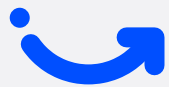

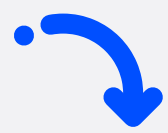

# 5 Vérifiez la connexion

Dans l'onglet **'Extensif**', après quelques minutes, **'Réseau de charge connecté'** apparaîtra avec une coche bleue.

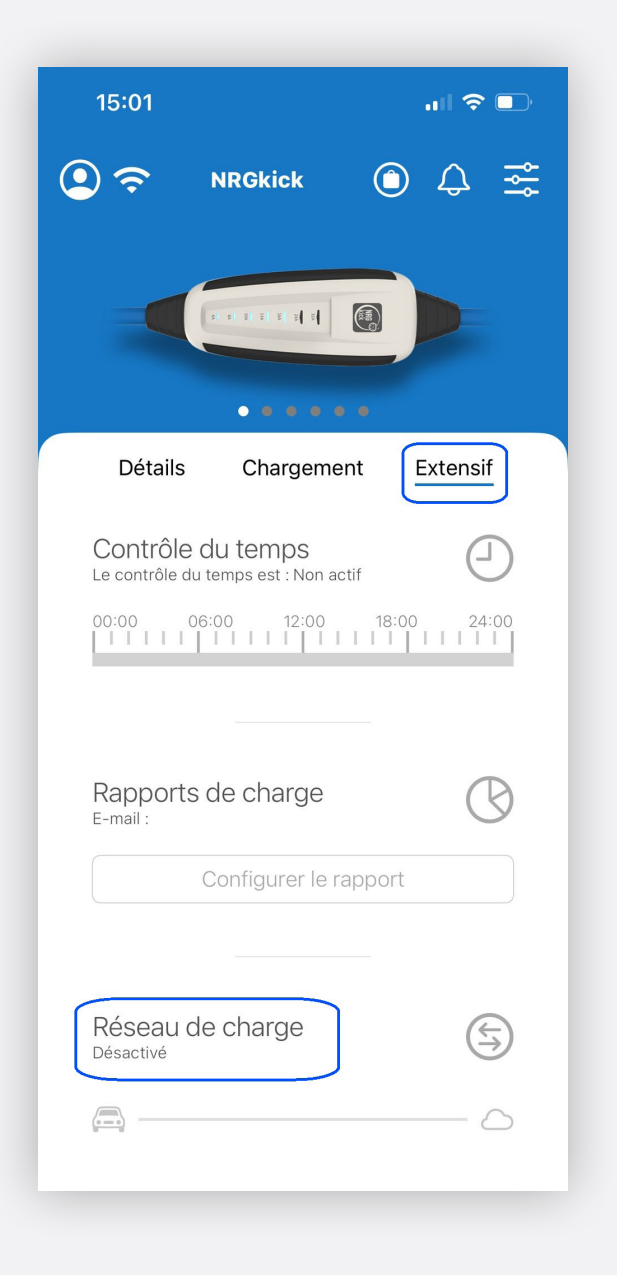

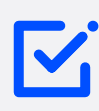

#### Conseils pratiques pour l'utilisation du câble intelligent NRGkick

- Débranchez d'abord la voiture et attendez 1 minute avant de retirer la prise.
- Lors de la déconnexion, le câble s'affichera temporairement comme 'connexion interrompue' sur la plateforme. Après le rebranchement, il faudra quelques minutes avant qu'il réapparaisse.

### **Activer Split Billing**

Vous recevrez un e-mail de info@mobiflow.be contenant un lien d'activation et un code (voir ci-dessous). Suivez les instructions de l'e-mail.

#### Vous n'avez pas encore de compte Mobiflow?

 Enregistrez-vous sur la plateforme Mobiflow en utilisant le lien d'inscription dans l'e-mail. Assurez-vous d'être déconnecté de la plateforme avec votre adresse e-mail ou compte professionnelle.

#### Vous avez déjà un compte Mobiflow?

- · Connectez-vous à la plateforme Mobiflow avec les identifiants de votre compte privé.
- Ajoutez le code de split billing via *Points de recharge > Lieux*. Sélectionnez le numéro de série (commençant par 'T') dans le menu Split Billing une fois l'appareil ajouté. Cliquez ensuite sur l'onglet Split Billing de l'appareil et ajoutez le code.

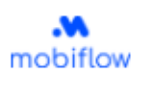

#### Beste werknemer,

Je werkgever nodigt je uit om split billing te activeren op je laadstation. Split billing stelt je werkgever in staat om je te vergoeden voor het opladen van je elektrische auto thuis, met behulp van de laadpas die je van je werkgever hebt ontvangen.

Wat moet je hiervoor doen? Registreer je of meld je aan op het Mobiflow platform met onderstaande gegevens:

- Gebruikersnaam; je privé-e-mailadres waarop je deze e-mail ontving.
- Split billing code HMWRGB3HGB5KQ62Z, Dpgelet, deze code is hoofdlettergevoelig.

Welke gegevens heb je nog nodig alvorens je je kan registreren?

- Het serienummer van je laadstation (Charge box ID)
- Je laadpasnummer
- · Je bankrekeningnummer

Indien je laadstation reeds geregistreerd is op het Mobiflow platform, gelieve je split billing code in te geven om split billing te activeren. Klik <u>hier</u> voor een korte handleiding. Indien je je laadstation nog niet geregistreerd hebt op het Mobiflow platform, kan je deze link volgen om te registreren nitps://example.com/registration-link. Klik <u>hier</u> voor een korte handleiding.

Heb je nog vragen of wens je meer informatie? Klik hier voor een algemene FAQ over split billing.

Nog een fijne dag! Mobiflow

Mobiflow

Sassevaartstraat 46, bus 204, 9000 Gent (België) E-mail: info@mobiflow.be Telefoon: +32 (0)9 296 45 45 btw-nummer: BE0648837849

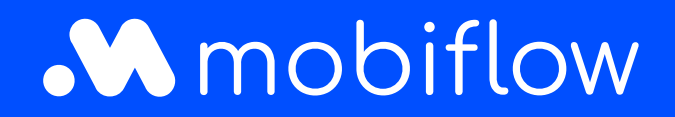

Sassevaartstraat 46/boîte 201 9000 Gand, Belgique +32 (0)9 296 45 45 info@mobiflow.be www.mobiflow.be